|  | Download<br><b>Windows</b> |
|--|----------------------------|
|--|----------------------------|

## Software-Installation mit Windows durchführen

- Um die Steuerdeklarationssoftware herunterzuladen, klicken Sie auf den entsprechenden Button auf der Webseite <u>Steuererklärung natürliche Personen - Kanton Luzern</u> oder <u>Steuererklärung</u> juristische Personen - Kanton Luzern (Windows 64-bit, Windows 32-bit).
- 2. Am unteren Rand Ihres Browserfensters erscheint folgende Meldung und die Datei wird heruntergeladen:

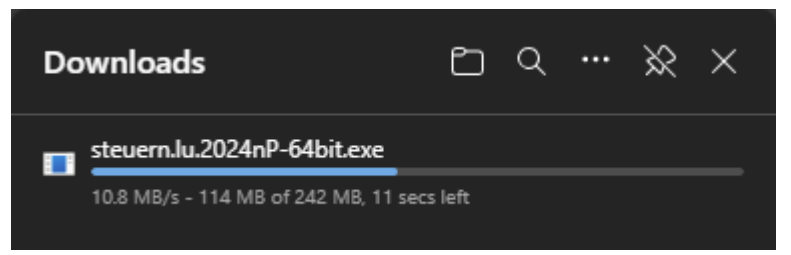

3. Nachdem Download wählen Sie «Datei öffnen» um die Installation auszuführen:

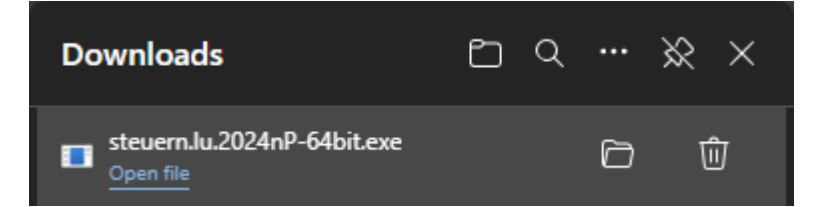

Falls die Datei am unteren Rand Ihres Browserfensters nicht erscheint, öffnen Sie den Explorer. Die Datei sollte im Download-Ordner sein. Anschliessend können Sie die Datei ausführen.

4. Nach dem Ausführen der Datei erscheint automatisch der Installationsassistent und das Setup der Steuerdeklarationssoftware:

| ៉ Install | ationsassistent                                                          | -                            |           | ×       |
|-----------|--------------------------------------------------------------------------|------------------------------|-----------|---------|
| 2024      | steuern.lu. 2024 nP bereit<br>Installationsassistenten v<br>unterstützt. | tet den<br>or, der Sie bei d | der Insta | llation |
|           |                                                                          |                              | Abbrec    | hen     |

|  | Download<br><b>Windows</b> |
|--|----------------------------|
|--|----------------------------|

| 🔚 Setup - steuern.lu.2024 nP 1.0.0                                                                                                    | _           |             | ×      |
|----------------------------------------------------------------------------------------------------|-------------|-------------|--------|
| KANTON<br>LUZERN                                                                                                    |             |             |        |
| Willkommen zum steuern.lu.2024 nP Setup                                                                                                    | Assist      | enten       |        |
| Der Setup-Assistent wird steuern.lu.2024 nP auf Ihren Compute                                                                                                   | r installie | ren.        |        |
| Bitte stellen Sie sicher, dass die vorherige Version des Programms beendet und Ihr<br>Rechner anschliessend neu gestartet wurde bevor Sie auf "Weiter" klicken. |             |             |        |
| Eine bestehende Installation wurde erkannt. Möchten Sie diese                                                                                                   | Installatio | on aktualis | ieren? |
| 🗿 Ja, aktualisiere die bestehende Installation 🕢                                                                                                    |             |             |        |
| Nein, installiere in ein anderes Verzeichnis                                                                                                    |             |             |        |
| Klicken Sie auf "Weiter" um fortzufahren oder auf "Abbrechen" um den Assistenten zu verlassen.                                                                  |             |             |        |
| Weit                                                                                                    | er >        | Abbrec      | :hen   |

5. Befolgen Sie die Schritte des Installationsassistenten.

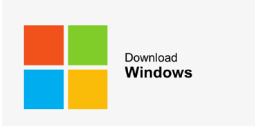

# Software-Update mit Windows durchführen

1. Um die Steuerdeklarationssoftware zu aktualisieren bzw. ein Update durchzuführen, klicken Sie in der Steuerdeklarationssoftware in der Meldung «Anwendung aktualisieren» auf «Fortfahren».

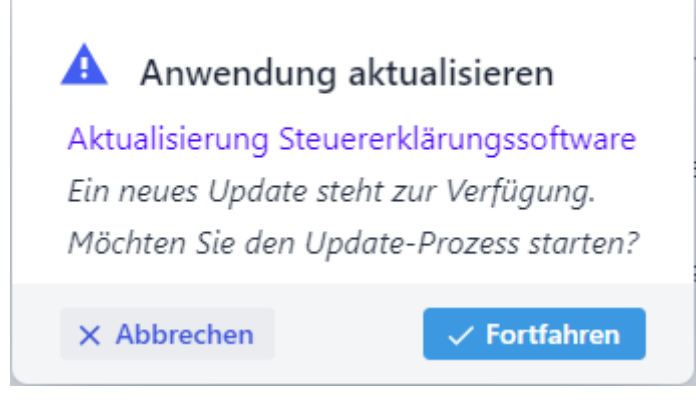

- 2. Anschliessend erscheint automatisch der Aktualisierungsassistent.
- 3. Befolgen Sie die Schritte des Aktualisierungsassistenten.

### Wichtiger Hinweis:

Die erstellten Steuerfälle werden durch ein Update nicht entfernt oder beschädigt.

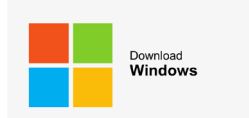

## Software-Deinstallation mit Windows durchführen

### Variante 1: Deinstallationen über das Startmenü

1. Um die Steuerdeklarationssoftware zu deinstallieren, öffnen Sie das Start-Menü von Windows und suchen Sie bspw. nach «steuern.lu.2024 nP Deinstallationsprogramm».

| Suchen Apps Dokumente Einstellungen            | Personen Ordner Fotos                      |
|------------------------------------------------|--------------------------------------------|
| Höchste Übereinstimmung                        |                                            |
| steuern.lu.2024 nP Deinstallationsprogramm App |                                            |
|                                                | steuern.lu.2024 nP Deinstallationsprogramm |
|                                                | Арр                                        |
|                                                | ſ? Öffnen                                  |
|                                                |                                            |
|                                                | C Als Administrator ausführen              |
|                                                | 🔁 Dateispeicherort öffnen                  |
|                                                | 🖍 🛛 An "Start" anheften                    |
|                                                | 🗊 Deinstallieren                           |

- 2. Klicken Sie auf «steuern.lu.2024 nP Deinstallationsprogramm».
- 3. Anschliessend erscheint automatisch der Deinstallationsassistent.
- 4. Folgen Sie anschliessend den Anweisungen auf dem Bildschirm.
- 5. Nach der Deinstallation muss der Computer heruntergefahren werden oder ein Neustart muss erfolgen.

### Variante 2: Deinstallationen über die Seite Einstellungen

- 1. Wählen Sie «Start» und dann «Einstellungen > Apps > Apps und Features» aus. Wählen Sie die zu entfernende App (bspw. steuern.lu.2024 nP) und dann «Deinstallieren» aus.
- 2. Folgen Sie anschliessend den Anweisungen auf dem Bildschirm.
- 3. Nach der Deinstallation muss der Computer heruntergefahren werden oder ein Neustart muss erfolgen.

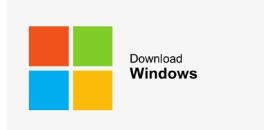

## Variante 3: Deinstallationen über die Systemsteuerung (für Programme)

- Geben Sie im Suchfeld auf der Taskleiste «Systemsteuerung» ein, und wählen Sie die App aus den Ergebnissen aus (bspw. steuern.lu.2024 nP).
- 2. Wählen Sie «Programme > Programme und Funktionen» aus.
- 3. Wählen Sie das entsprechende Programm (bspw. steuern.lu.2024 nP) aus und klicken Sie anschliessend auf «Deinstallieren».
- 4. Folgen Sie anschliessend den Anweisungen auf dem Bildschirm.
- 5. Nach der Deinstallation muss der Computer heruntergefahren werden oder ein Neustart muss erfolgen.

### Wichtiger Hinweis:

Die erstellten Steuerfälle werden durch die Deinstallation nicht entfernt oder beschädigt.